# 計畫補充保費核銷系統\_提前核銷 操作說明

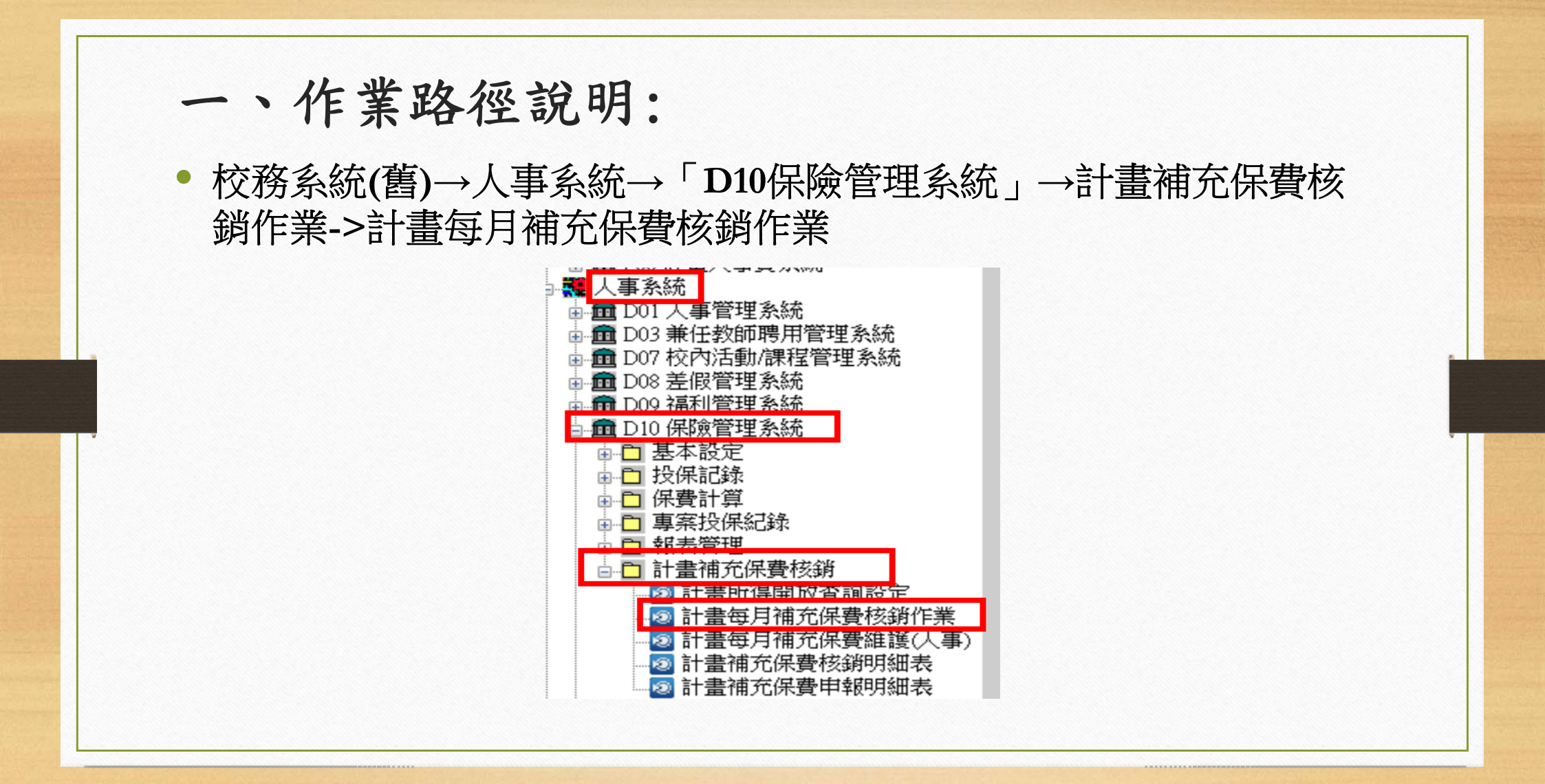

#### 二、計畫每月補充保費核銷\_提前核銷(1/12)

- 說明:
- 1.計畫結束當月或其它特殊原因,在所得尚未抛轉至人事系統時, 需提前核銷者,以手動方式自行輸入欲核銷保費資料。
   2.當月資料轉入人事系統時,若實際應繳金額大於手動輸入之保費

,系統會自動計算應補繳金額。

# 二、計畫每月補充保費核銷\_提前核銷(2/12)

- 核銷步驟說明:
- STEP 1:至[計畫每月補充保費核銷作業],選擇欲新增之計畫後,

按[新增], 增加一列資料, 如下圖:

| 1000               | <u>*</u>                      |                    | ×                            |                                   |                           | 「 満清  育                       | 寬核 現                                | 金核                       | <u>t</u>        |                                    |                                     |                           |                          |                            |                       |                          |
|--------------------|-------------------------------|--------------------|------------------------------|-----------------------------------|---------------------------|-------------------------------|-------------------------------------|--------------------------|-----------------|------------------------------------|-------------------------------------|---------------------------|--------------------------|----------------------------|-----------------------|--------------------------|
| 查                  | 间                             | 新增                 | 刪除                           | 存檔                                | 字成檔案                      | 际                             | 銄                                   | 夠 關閉                     | 月               |                                    |                                     |                           |                          |                            |                       |                          |
|                    |                               |                    |                              |                                   |                           |                               |                                     |                          |                 | 查詢                                 | 條件                                  |                           |                          |                            |                       |                          |
| 異擇                 | 計畫:                           | 107HE              | S-4-L1-100(L                 | 「協助更生人目                           | 自助自立)107年                 | 度高教深精                         | #計畫                                 |                          | 挑選              | 可查詢                                | 的計畫條件                               | 為:                        |                          |                            |                       |                          |
| 所得                 | 年度:                           |                    |                              | 所得月份:                             |                           |                               |                                     |                          |                 | 2.需核金                              | 消補充保費:                              | 者                         |                          |                            |                       |                          |
|                    |                               |                    |                              |                                   |                           |                               |                                     |                          |                 | 3.下抗者                              | <b>輩單內為核</b>                        | 詣期限+6個                    | 月内之計言                    | 出现按排                       | 異1功能 香諭               | 所有計書編號                   |
| 資料                 | 來源:                           |                    | ~                            | 核銷狀態:                             |                           | ~                             |                                     |                          |                 | 4.已過林                              | 家銷期6個月                              | 的計畫不不                     | F下拉撰單                    | 内請按書機                      | 即功能查詢                 | <b>液帶出計畫編</b>            |
| 資料                 | 來源:                           |                    | V                            | 核銷狀態:                             |                           | ×                             |                                     |                          |                 | 4.已過林<br>資料3                       | 亥銷期6個月<br>列示                        | 1的計畫,不不                   | 王下拉選單                    | 内,請按[挑選                    | ]功能查詢                 | 並帶出計畫編                   |
| 資料                 | <b>來源:</b><br>所得度             | 所得月份               | ▼源別                          | 核銷狀態:                             | 健保投保金額                    | ▼費率                           | 應繳<br>補充保費                          | 費字單<br>已核銷保費             | 現金<br>已繳保費      | 4.已過<br>資料<br>核<br>銷<br>完成?        | 家銷期6個月       列示       預繳       所得總額 | 的計畫,不不<br>預繳<br>投保金額      | 王下拉選單<br>預繳<br>補充保費      | 內,請按[挑選                    | 到功能查詢                 | 並帶出計畫編                   |
| 資料<br>字號<br>1      | 來源:<br>所得度<br>107             | 所得<br>月份<br>8      | ▼<br>來源別<br>1.系統轉入           | 核銷狀態:<br>所得金額<br>5,600            | 健保<br>投保金額<br>0           | <b>支</b> 率                    | 應繳<br>補充保費<br>107                   | 費字單<br>已核銷保費<br>0        | 現金<br>已繳保費      | 4.已過<br>資料<br>核<br>銷<br>完成?        | 姜銷期6個月     列示     預繳     所得總額     0 | 的計畫,不7<br>預繳<br>投保金額<br>0 | 至下拉選單<br>預繳<br>補充保費      | 內,請按[挑選<br>] 所得明細          | 到功能查詢<br>預繳明細         | 並帶出計畫編<br>已核銷明細          |
| 資料<br>予號<br>1<br>2 | 來源:<br>所得<br>年度<br>107<br>107 | 所得<br>月份<br>8<br>9 | ▼<br>來源別<br>1.系統轉入<br>1.系統轉入 | 核銷狀態:<br>所得金額<br>5,600<br>166,160 | 健保<br>投保金額<br>0<br>25,200 | <b>費率</b><br>1.910%<br>1.910% | 應繳<br>補充保費<br>107<br>2, <i>6</i> 92 | <b>費字單</b><br>已核銷係費<br>0 | 現金<br>已繳保費<br>( | 4.已過<br>資料列<br>核銷<br>完成?<br>N<br>N |                                     | 的計畫,不7<br>預繳<br>投保金額<br>0 | 至下拉選單<br>預繳<br>補充保費<br>( | 内,請按挑選<br>) 所得明細<br>) 所得明細 | 到功能查詢<br>預繳明細<br>預繳明細 | 並帶出計畫編<br>已核銷明細<br>已核銷明細 |

#### 二、計畫每月補充保費核銷\_提前核銷(3/12)

- 欄位說明:
- 所得年度及月份: 輸入所得所屬年月,應為未轉入月份,若月份重覆

| 前     | 亲   | □<br>所増  | 一一一一一一一一一一一一一一一一一一一一一一一一一一一一一一一一一一一一一一一 | 存檔      | 存成檔案    | 螢幕清<br>除 | 預算核<br>銷   | 現金核<br>銷        | □+<br>關閉 |                                                       |                |                                                 |
|-------|-----|----------|-----------------------------------------|---------|---------|----------|------------|-----------------|----------|-------------------------------------------------------|----------------|-------------------------------------------------|
|       |     |          |                                         |         |         |          |            |                 |          | 查詢條件                                                  |                |                                                 |
| おりました | : 1 | 07HES    | S-4-L1-100(L1                           | 協助更生人   | 自助自立)10 | 7年度高教    | 深耕計畫       |                 | ▼ 封      | 可查詢的計畫條件為:                                            |                |                                                 |
| 导年度   | ₹:  |          |                                         | 所得月份:   |         |          |            |                 |          | 2.需核銷補充保費者                                            |                |                                                 |
| 斗來源   | 亰:  |          | ~                                       | 核銷狀態:   |         | ~        |            |                 |          | <ol> <li>3.下拉選單內為核銷期</li> <li>4.已過核銷期6個月的訂</li> </ol> | 限+6個月<br>十畫,不右 | 月內之計畫,也可按[挑選]功能查詢所有計畫編<br>下拉選單內,請按[挑選]功能查詢並帶出計畫 |
|       |     |          |                                         |         |         |          |            |                 |          | 訊息                                                    | ×              |                                                 |
| 15 所年 | 得月  | 所得<br>月份 | 來源別                                     | 所得金額    | 健保 投保金額 | 費率       | 應繳<br>補充保發 | 費<br>費<br>已核銷   |          | HIVEN                                                 |                | 預繳<br>補充保費                                      |
| 10    | 07  | 8 1      | 1.系統轉入                                  | 5,600   | y       | 0 1.91   | .0% 1      | .07             | 0        | 107年9月資料已重覆,請確認                                       | 1              | 0 所得明細 預繳明細 已核銷明                                |
| 10    | 07  | 9 1      | 1.系統轉入                                  | 166,160 | 25,2    | 1.91     | .0% 2,6    | <del>39</del> 2 |          |                                                       |                | 0 所得明細 預繳明細 已核銷明                                |
| 10    | 07  | 9        | 2.人工預繳                                  | (       | þ       | 0 1.91   | .0%        | 0               |          | Ie ⇔                                                  |                | 所得明細 預繳明細 已核銷明                                  |
|       |     | _        |                                         |         |         |          |            |                 |          | *#.A                                                  |                |                                                 |

則不允許輸入。

# 二、計畫每月補充保費核銷\_提前核銷(4/12) 欄位說明:

- 所得金額: 輸入該月份計畫所有所得人所得金額合計。
- 健保投保金額: 輸入該月份計畫所有所得人健保投保額總計。
- 科技部計畫主持人費(使用補助款者)不必列入計算。
- 提前核銷輸入金額若低於抛轉人事所得金額時,系統自動列入未核銷 完成補收。

| Note:     Image: Constraint of the set of the set |  |
|----------------------------------------------------------------------------------------------------|--|
|                                                                                                    |  |
|                                                                                                    |  |
| 選擇計畫: 107HES-4-L1-100(L1協助更生人自助自立)107年度高教深耕計畫 ✓ 挑選 可查詢的計畫條件為<br>1.個人參與的計畫                                                                                                    |  |
| 所得年度:     の得月份:     2.需核銷補充保費者       資料來源:     ▼     3.下拉選單內為核銷       資料來源:     ▼     4.已過核銷期6個月6                                                                                                    |  |
|                                                                                                    |  |
| 序號 所得 所得 來源別 所得金額 健保 費率 應繳 費字單 現金 核銷 預繳<br>年度 月份 投保金額 補充保費 已核銷保費 已繳保費 完成?所得總額                                                                                                    |  |
| 1 107 8 1.条統轉入 5,600 0 1.910% 107 0 0 N 0                                                                                                    |  |
| 2 107 9 1.条統轄入 166,160 25,200 1.910% 2,692 0 0 N 0                                                                                                    |  |
| 3 107 10 2.人工預繳 1,000 0 1.910% 19 0 0 N 1,000                                                                                                    |  |
|                                                                                                    |  |
|                                                                                                    |  |
|                                                                                                    |  |

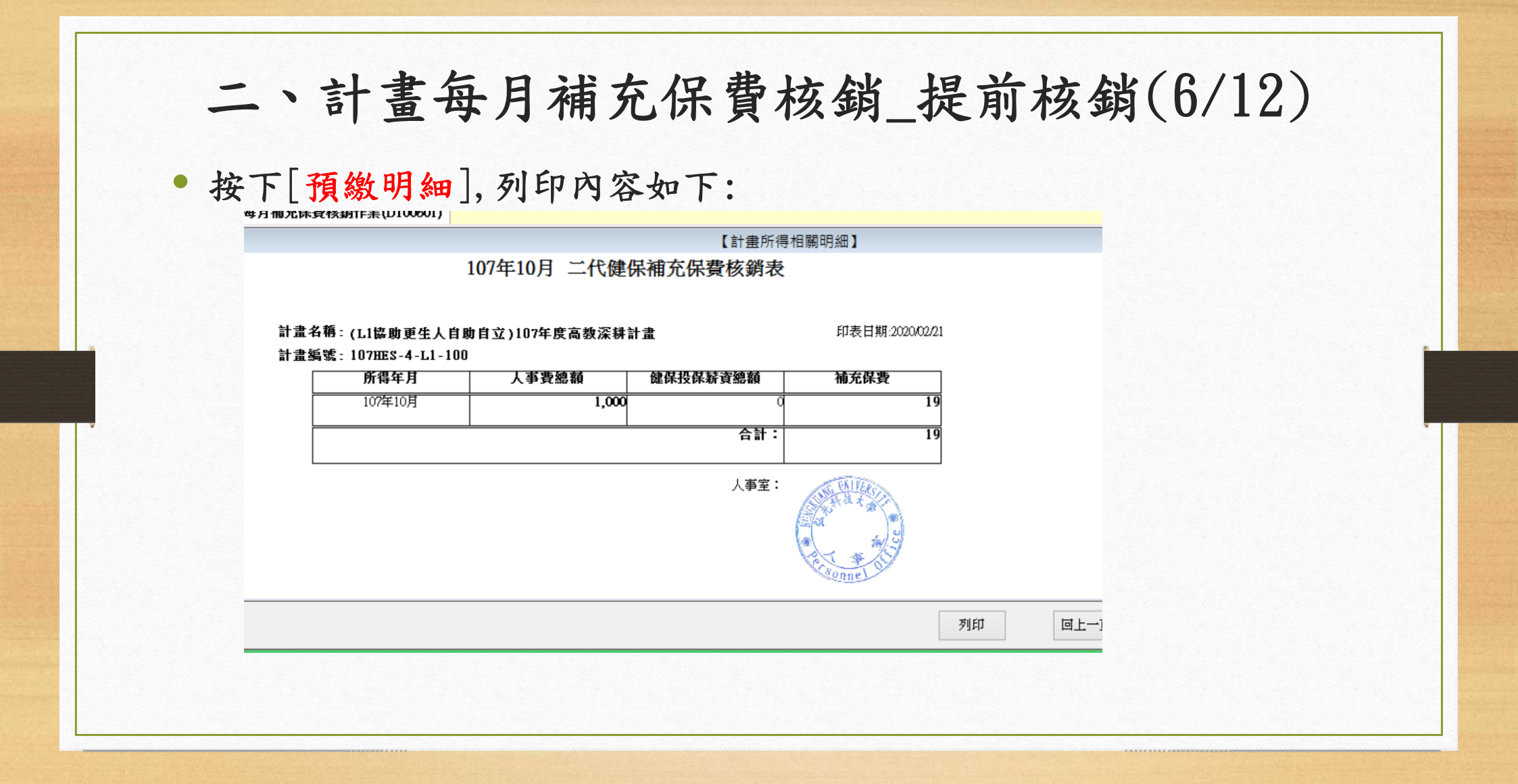

# 二、計畫每月補充保費核銷\_提前核銷(7/12)

• STEP 2:選擇[預算核銷]功能, 開啟核銷子畫面。

|           |                 |               |                     |                            |                  |             |            | 【應核銷報      | <b>「</b> 充保費明細】 |                   |          |      |               |  |
|-----------|-----------------|---------------|---------------------|----------------------------|------------------|-------------|------------|------------|-----------------|-------------------|----------|------|---------------|--|
| BE:       | 所得              | 所得<br>月份      | 類別                  | 所得金額                       | 健保<br>投保金額       | 費率          | 應繳<br>補充保費 | 現金<br>已繳保費 | 費字單<br>已核銷保費    | 保費<br>款核銷金額       |          |      |               |  |
|           | 107             | 8             | 1.条統轉入              | 5,600                      | 0                | 1.910%      | 107        | 0          | 0               | 0                 |          |      |               |  |
|           | 107             | 9             | 1.系統轄入              | 166,160                    | 25,200           | 1.910%      | 2,692      | 0          | 0               | 0                 |          |      |               |  |
| ~         | 107             | 10            | 2.人工輸入              | 1,000                      | 0                | 1.910%      | 19         | 0          | 0               | 19                |          |      |               |  |
|           |                 |               |                     |                            |                  |             |            |            |                 | 19                |          |      |               |  |
|           |                 |               |                     |                            |                  |             |            |            |                 |                   |          |      |               |  |
|           |                 |               |                     |                            |                  |             |            |            |                 |                   |          |      |               |  |
|           |                 |               |                     |                            |                  |             |            |            |                 |                   |          | <br> |               |  |
|           |                 | UTTO A T      | 1 100/1112/04       | part allo 1 whe this is    |                  | N 46. 7. 14 | 41.14      |            |                 |                   |          |      |               |  |
| <b>運計</b> | 1071            | HES-4-L       | _1-100(L1協助         | 更生人自助!                     | 自立)107年度         | 高數深耕        | 計畫         |            |                 | 1                 | *        | <br> |               |  |
| æ att     | 1071            | HES-4-L       | _1-100(L1協助         | 更生人自助!                     | 自立)107年度         | 高數深耕        | 针畫         | 請挑選        | 【預算項目】          |                   | ¥        |      |               |  |
| No.       | ★ 1071          | HES-4-L<br>料目 | 1-100(L1協助<br>預算單位  | 更生人自助!<br>[                | 自立)107年度<br>科目名稱 | 高數深耕        | 钳盘<br>項    | 請挑選<br>目名稱 | 【預算項目】          | 餘翻<br>*砍核銷金額      | ¥        |      |               |  |
| Wo.       | ★ 1075          | HES-4-L       | _1-100(L1協助<br>預算單位 | 更生人自助<br>[                 | 自立)107年度<br>科目名稱 | 高教深耕        | 抑          | 請挑選<br>目名稱 | 【預算項目】          | 餘額                | ¥        |      |               |  |
| Wo.       | 盘: [107]<br>    | HES-4-L<br>料目 | .1-100(L1協助<br>預算單位 | 更生人自助 <br>[                | 自立)107年度<br>科目名稱 | 高數深耕        | 項          | 請挑選<br>冒名稱 | 【預算項目】          | 餘額 *飲核銷金額         | •<br>    |      |               |  |
| No.       | ★ 1075          | HES-4-L       | _1-100(L1協助<br>預算單位 | 更生人自助1<br>[                | 自立)107年度<br>科目名稱 | 高數深耕        | 項          | 請挑選<br>目名稱 | 【預算項目】          | 餘額 "砍核銷金額         | <b>-</b> |      |               |  |
| No.       | ★ 1077          | HES-4-1       | .1-100(L1協助<br>預算單位 | 更生人自助 <b> </b><br>[        | 自立)107年度<br>科目名稱 | 高數深耕        | 項          | 請挑選<br>目名稱 | 【預算項目】          | 餘額 *歐核調金額         | <b>-</b> |      |               |  |
| No.       | <u>★</u> :[107] | HES-4-L       | 1-100(L1協助<br>預算單位  | 更生人盲助1<br>[                | 自立)107年度<br>科目名稱 | 高數深耕        | 項          | 請挑選<br>目名稱 | 【預算項目】          | 餘額 <b>*</b> 歐核調金額 | <b>-</b> |      |               |  |
| Rat:      | ★ 1075          | HES-4-L       | 1-100(L1協助<br>預算單位  | 更生人自助<br>[                 | 自立)107年度<br>科目名稱 | 高數深耕        | 項          | 譑挑選<br>目名稱 | 【預算項目】          | 餘額 "砍核錫金額         | -<br>-   |      |               |  |
| Fat:      | ★ 1075          | HES-4-L       | 1-100(L1協助<br>預算單位  | 更生人自助<br>[                 | 自立)107年度<br>科目名稱 | 高數深耕        | t計畫<br>項   | 譑挑選<br>目名稱 | 【預算項目】          | 餘額 *砍核鍋金額         | -<br>    |      |               |  |
| No.       | ★ 1077          | HES-4-L       | 1-100(11協助<br>預算單位  | <b>9</b> 更生人 首助1<br>[<br>[ | 自立)107年度<br>科目名稱 | 高數深耕        | t計畫<br>項   | 請挑選<br>目名稱 | 【預算項目】          | 餘額 "砍枝銷金額         |          |      | - +* CX-M1 #* |  |

# 二、計畫每月補充保費核銷\_提前核銷(8/12)

• STEP 2:或選擇[現金核銷]功能,開啟核銷子畫面。

|    |          |          |        |         |        |        | 【應核勞補      | 充保費明細        | ] 請先選打     | 軍欲核夠資      | 料,再輸入繳       | 款金額   |       |
|----|----------|----------|--------|---------|--------|--------|------------|--------------|------------|------------|--------------|-------|-------|
| 全選 | 所得<br>年度 | 所得<br>月份 | 類別     | 所得金額    | 健保投保金額 | 費率     | 應繳<br>補充保費 | 費字單<br>已核銷保費 | 現金<br>已繳保費 | 現金<br>繳款金額 | 現金繳款<br>收據號碼 |       |       |
|    | 107      | 8        | 1.系統轉入 | 5,600   | 0      | 1.910% | 107        | 0            | 0          | 0          |              | 已核銷明細 |       |
|    | 107      | 9        | 1.系統轉入 | 166,160 | 25,200 | 1.910% | 2,692      | 0            | 0          | 0          |              | 已核銷明細 |       |
| ✓  | 107      | 10       | 2.人工輸入 | 1,000   | 0      | 1.910% | 19         | 0            | 0          | 19         | 1080700391   | 已核銷明細 |       |
|    |          |          |        |         |        |        |            |              |            | 19         |              |       |       |
|    |          |          |        |         |        |        |            |              | 177.0      |            |              |       |       |
|    |          |          |        |         |        |        |            |              | 計机         | × 5        |              |       |       |
|    |          |          |        |         |        |        |            |              | -          |            |              |       |       |
|    |          |          |        |         |        |        |            |              | 7 存福       | 成功!        |              |       |       |
|    |          |          |        |         |        |        |            |              |            |            |              |       |       |
|    |          |          |        |         |        |        |            |              |            | 確定         |              |       |       |
|    |          |          |        |         |        |        |            |              |            |            |              |       |       |
|    |          |          |        |         |        |        |            |              |            |            |              |       |       |
|    |          |          |        |         |        |        |            |              |            |            |              |       | 24    |
|    |          |          |        |         |        |        |            |              |            |            |              |       | 1.4.4 |

## 二、計畫每月補充保費核銷\_提前核銷(9/12)

- STEP 3:已手動輸入預繳,但實際所得轉入時金額不足之處理。
- 已提前輸入並以現金核銷完成,如下圖:

| 200 | <u>\$</u> | 0        | X            |         |            | 「幕清 うう | <b>質</b> 類核 現 | 金核           | ŀ          |           |            |            |            |      |       |
|-----|-----------|----------|--------------|---------|------------|--------|---------------|--------------|------------|-----------|------------|------------|------------|------|-------|
| 查讀  | 前         | 新増       | 刪除           | 存檔 ィ    | 字成檔案       | 除      | 銷             | 銷 關          | 閉          |           |            |            |            |      |       |
|     |           |          |              |         |            |        |               |              |            | 查詢條       | 条件         |            |            |      |       |
| 選擇  | 計畫: 1     | 107HES   | 4-L1-100(L1H | 品助更生人自即 | b自立)107年月  | 度高教深耕  | 計畫            |              |            |           |            |            |            | v    |       |
| 所得  | 年度:       |          | 所得月          | 份:      | 可查詢的讀      | 計畫條件為  | 1.個人參與的       | 付計畫 2.計畫     | 核銷日+6個月    | 内的計       | +畫         |            |            |      |       |
| 資料  | 來源:       |          | ▼ 核銷狀        | 態:      | V          |        |               |              |            |           |            |            |            |      | <br>  |
|     |           |          |              |         |            |        |               |              |            | 資料及       | 则示         |            |            |      |       |
| 序號  | 所得<br>年度  | 所得<br>月份 | 來源別          | 所得金額    | 健保<br>投保金額 | 費率     | 應繳<br>補充保費    | 費字單<br>已核銷保費 | 現金<br>已繳保費 | 核銷<br>完成? | 預繳<br>所得總額 | 預繳<br>投保金額 | 預繳<br>補充保費 |      |       |
| 1   | 107       | 8        | 1.系統轉入       | 5,600   | 0          | 1.910% | 107           |              | 0          | N         | 0          | 0          | 0          | 所得明細 |       |
| 2   | 107       | 9        | 1.系統轉入       | 166,160 | 25,200     | 1.910% | 2,692         |              | C          | N         | 0          | 0          | 0          | 所得明細 | <br>_ |
|     |           | 1        |              |         |            |        |               |              |            |           | 100000     |            |            |      |       |

## 二、計畫每月補充保費核銷\_提前核銷(10/12)

- STEP 3:已手動輸入預繳107年10月保費,但實際所得轉入時金額不足 之處理。
- 預繳明細及已核銷明細:

| 441-100<br>要生人首助首立1079年成高数深耕計畫<br>時時<br><u>現金</u> 0 108700391 19 1040204<br>含計 0 19 19 |
|----------------------------------------------------------------------------------------|
| 株師<br>方式<br>現金 0 1080700391 19 1000204<br>132807<br>合計: 0 19                           |
| ALL 0 19                                                                               |
| 音計 0 19                                                                                |
|                                                                                        |
| 前時 說明1.只可解除以現金統治之資料 2.請先素還試解除外再進行解除 列印 圖上                                              |
|                                                                                        |

# 二、計畫每月補充保費核銷\_提前核銷(11/12)

107年10月所得抛轉人事後,產生應繳補充保費時,因實際應繳保費
 (678)大於已繳保費(19),系統產生資料如下圖:

| Hom | e 計畫     | 每月礼      | 前充保費核議       | ğ作業(D1006 | 01)             |         |            |              |               |           |            |            |            |      |      |       |
|-----|----------|----------|--------------|-----------|-----------------|---------|------------|--------------|---------------|-----------|------------|------------|------------|------|------|-------|
| 查   | )<br>可   | □<br>新増  | ★            | 存檔        | 「<br>学成檔案」<br>名 | 幕清<br>除 | 質類核現<br>鎖  | 金核 M<br>銷 關  | <u>+</u><br>坍 |           |            |            |            |      |      |       |
|     |          |          |              |           |                 |         |            |              |               | 查詢        | 條件         |            |            |      |      |       |
| 選擇  | 計畫: 1    | 07HES-   | 4-L1-100(L1協 | 、助更生人自助   | 1自立)107年度       | 高教深耕    | 計畫         |              |               |           |            |            |            | ¥    |      |       |
| 所得  | 年度:      |          | 所得月          | 份:        | 可查詢的計           | 畫條件為:   | 1.個人參與的    | 的計畫 2.計畫林    | 家銷日+6個        | 月內的       | 計畫         |            |            |      |      |       |
| 資料  | 來源:      |          | ▼ 核銷狀        | 態:        | ¥               |         |            |              |               |           |            |            |            |      |      |       |
|     |          |          |              |           |                 |         |            |              |               | 資料        | 列示         |            |            |      |      |       |
| 序號  | 所得<br>年度 | 所得<br>月份 | 來源別          | 所得金額      | 健保<br>投保金額      | 費率      | 應繳<br>補充保費 | 費字單<br>已核銷保費 | 現金<br>已繳保費    | 核銷<br>完成? | 預繳<br>所得總額 | 預繳<br>投保金額 | 預繳<br>補充保費 |      |      |       |
| 1   | 107      | 8        | 1.系統轉入       | 5,600     | 0               | 1.910%  | 107        | 0            |               | 0 N       | 0          | 0          | 0          | 所得明細 |      |       |
| 2   | 107      | 9        | 1.系統轉入       | 166,160   | 25,200          | 1.910%  | 2,692      | 0            | _             | 0 N       | 0          | 0          | 0          | 所得明細 |      |       |
| 3   | 107      | 10       | 2.人工預繳       | 60,680    | 25,200          | 1.910%  | 678        | 0            | 1             | 9 N       | 1,000      | 0          | 19         | 所得明細 | 預繳明細 | 已核銷明細 |
|     |          |          |              |           |                 |         |            |              |               |           |            |            |            |      |      |       |

# 二、計畫每月補充保費核銷\_提前核銷(12/12)

- ▶ 欄位說明:
- 所得金額: 此計畫 107年10月實際所得金額
- 應繳補充保費:此計畫當月應繳之補充保費
- 預繳所得總額:記錄手動輸入之所得金額
- 預繳補充保費: 記錄手動輸入之補充保費
- 此計畫須再核銷金額如下:應繳 678元.現金已繳 19,未核銷為:659元;
- 未核銷金額再依預算核銷或現金核銷方式處理, (下圖為預算核銷)。

| 全選 | 所得<br>年度 | 所得<br>月份 | 類別     | 所得金額    | 健保<br>投保金額 | 費率     | 應繳<br>補充保費 | 現金<br>已繳保費 | 費字單<br>已核銷保費 | 保費<br>欲核銷金額 |       |
|----|----------|----------|--------|---------|------------|--------|------------|------------|--------------|-------------|-------|
|    | 107      | 8        | 1.系統轉入 | 5,600   | 0          | 1.910% | 107        | 0          | 0            | 0           |       |
| Π  | 107      | 9        | 1.系統轉入 | 166,160 | 25,200     | 1.910% | 2,600      | 0          | 0            | 0           | -     |
| -  | 107      | 10       | 2.人工輸入 | 60,680  | 25,200     | 1.910% | 678        | 19         | 0            | 659         | 已核銷明細 |
|    |          |          |        |         |            |        |            |            |              | 659         |       |
|    |          |          |        |         |            |        |            |            |              |             |       |
|    |          |          |        |         |            |        |            |            |              |             |       |
|    |          |          |        |         |            |        |            |            |              |             |       |

| 選擇 | 計畫: 1    | 07HES-   | 4-L1-100(L1協 | 助更生人自助  | 107年度                             | 高教深耕   | 計畫         |              |            |           |            |            |            |   |  |
|----|----------|----------|--------------|---------|-----------------------------------|--------|------------|--------------|------------|-----------|------------|------------|------------|---|--|
| 所得 | 年度:      |          | 所得月          | 份:      | 可查詢的計畫條件為1.個人參與的計畫2.計畫核銷日+6個月內的計畫 |        |            |              |            |           |            |            |            |   |  |
| 資料 | 來源:      |          | ▼ 核銷狀        | 態:      | V                                 |        |            |              |            |           |            |            |            |   |  |
|    |          |          |              |         |                                   |        |            |              |            | 資料        | 列示         |            |            |   |  |
| 序號 | 所得<br>年度 | 所得<br>月份 | 來源別          | 所得金額    | 健保<br>投保金額                        | 費率     | 應繳<br>補充保費 | 費字單<br>已核銷保費 | 現金<br>已繳保費 | 核銷<br>完成? | 預繳<br>所得總額 | 預繳<br>投保金額 | 預繳<br>補充保費 |   |  |
| 1  | 107      | 8        | 1.系統轉入       | 5,600   | 0                                 | 1.910% | 107        | 0            | 1          | 0 N       | 0          | 0          | 0          | 所 |  |
| 2  | 107      | 9        | 1.系統轉入       | 166,160 | 25,200                            | 1.910% | 2,692      | 0            |            | 0 N       | 0          | 0          | 0          | 所 |  |
| 3  | 107      | 10       | 2.人工預繳       | 60,680  | 25,200                            | 1.910% | 678        | 0            | 1          | 9 N       | 1,000      | 0          | 19         | 所 |  |
|    |          |          |              |         |                                   |        |            |              |            |           |            |            |            |   |  |

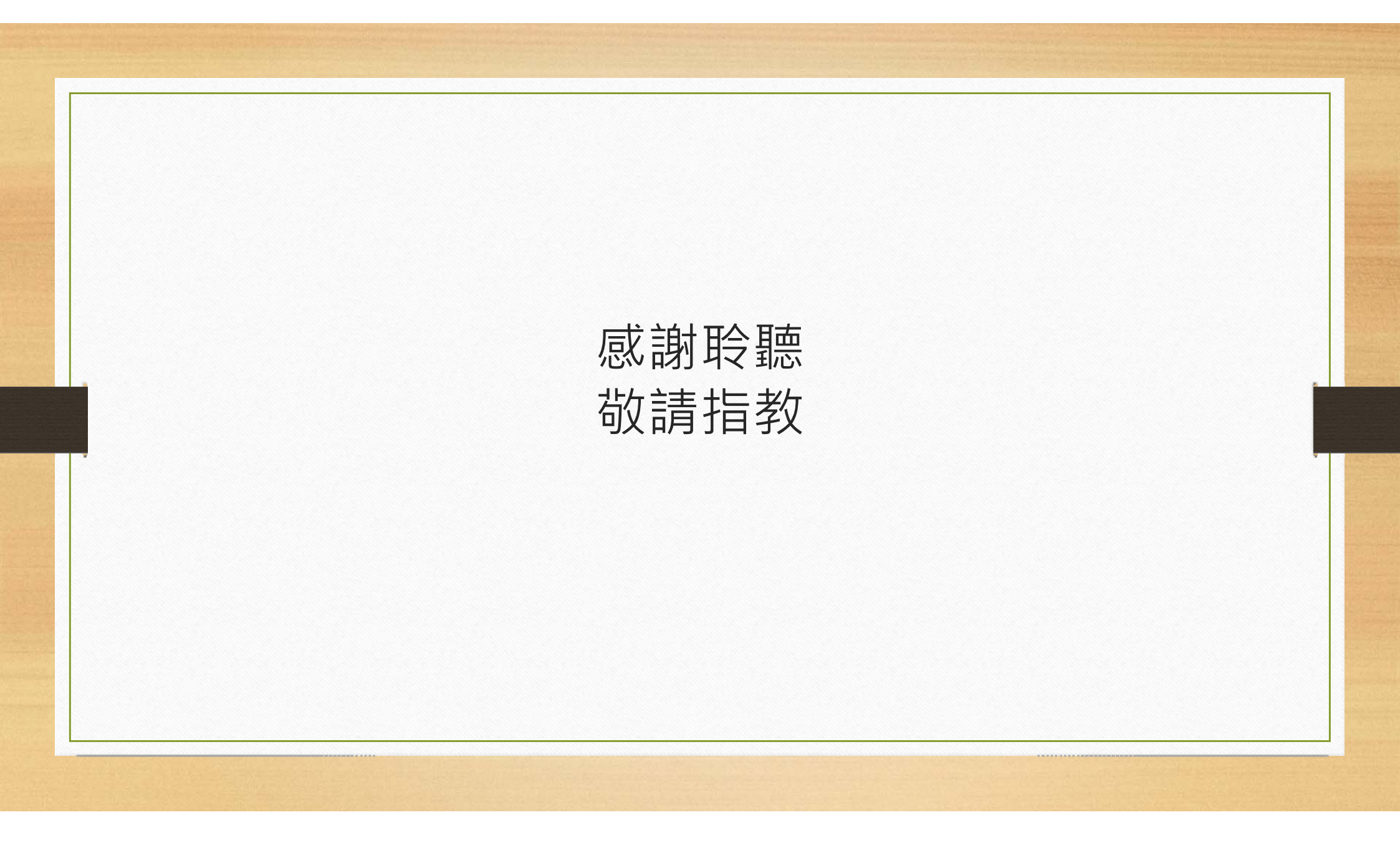